## NDR Log in/forgotten password

Click here:

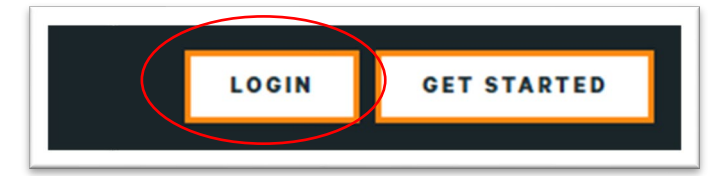

## You will be redirected to the New Log in Page

| Child and a second second                            |  |
|------------------------------------------------------|--|
|                                                      |  |
| Log in                                               |  |
| Login by username/email address *                    |  |
|                                                      |  |
| You can use your username or email address to login. |  |
| rassword                                             |  |
|                                                      |  |
| Log in                                               |  |
| Eargot, your, password?                              |  |
|                                                      |  |
|                                                      |  |

Click on the "Forgot Your Password?" Link

You will be redirected to the Reset screen:

| Reset your password                                                                                         |       |
|----------------------------------------------------------------------------------------------------|-------|
| Username or email address* Password reset instructions will be sent to your registered email address. Reset | SIN S |

Fill out your username. It is your email address.

Click on Reset. An email with a one-time link will be generated and sent if there is a matching email address on file. The screen will close automatically.

Follow the link in the email

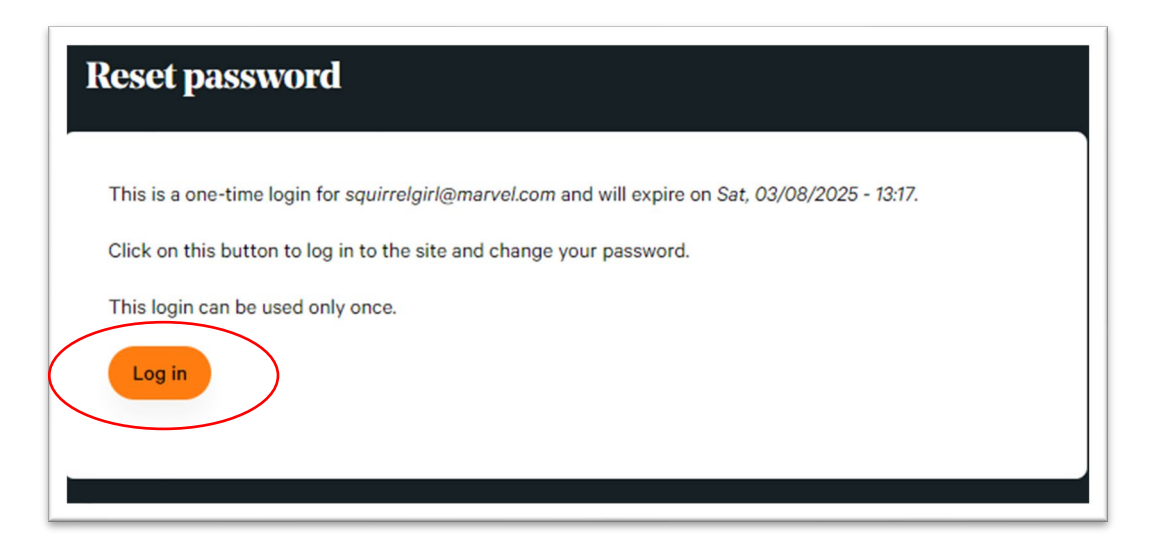

It will then take you to the update password functionality in the "My NDR" part of the user profile. Fill out the marked fields and click "Save".

| NDR AND DAVIS RESEARCH Q Search                           | Library $\lor$ Topic | s $\lor$ House views Tools |                 | My NDR 💽 Doreen Green |
|-----------------------------------------------------------|----------------------|----------------------------|-----------------|-----------------------|
|                                                           |                      |                            |                 |                       |
| My NDR                                                    |                      |                            |                 |                       |
| FAVORITES CONTENT LISTS                                   | TICKER LISTS         | EMAIL PUBLICATIONS         | CUSTOM RESEARCH | CONTACT               |
| Profile<br>Update your profile information and account pa | ssword.              |                            |                 |                       |
| Name and Contact Info                                     |                      | Account I                  | Password        |                       |
| <ul> <li>Username<br/>squirrelgirl@marvel.com</li> </ul>  |                      | New Passwo                 | ord *           |                       |
| Email<br>csouzalopes@gmail.com                            |                      | Confirm Pas                | ssword *        |                       |
| Full Name Doreen Green                                    |                      |                            |                 |                       |
| <ul> <li>Title</li> <li>Not provided</li> </ul>           |                      | SAVE                       |                 |                       |
| Company<br>Not provided                                   |                      |                            |                 |                       |
| <ul> <li>Phone</li> <li>1.212.576.4000</li> </ul>         |                      |                            |                 |                       |
| CHANGE CONTACT INFO                                       |                      |                            |                 |                       |
|                                                           |                      |                            |                 |                       |